#### Modalità operativa 'Misurazione'

Dopo aver inserito la tensione d'esercizio, l'apparecchio passa automaticamente in modalità operativa "Misurazione". Avvio della modalità operativa 'Misurazione' da un'altra modalità (es. Diagnosi, Assistenza): Premere a lungo il tasto **meas** (> 2 s).

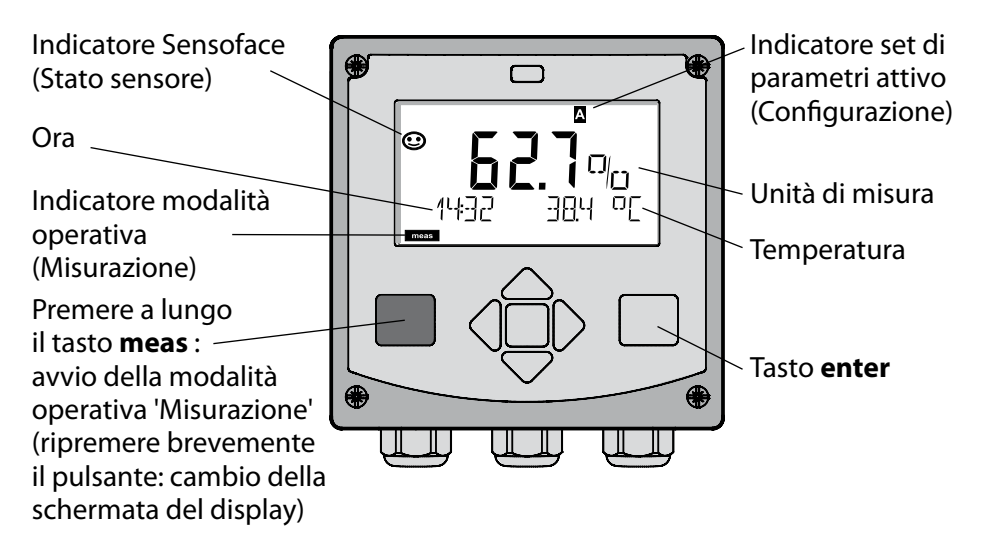

Nella modalità operativa 'Misurazione' si visualizzano sul display:

 Valore di misura e ora (24/12 h AM/PM) nonché temperatura in °C oppure °F (selezionare i formati nella configurazione)

Premere il tasto **meas** in modalità operativa 'Misurazione' per visualizzare le seguenti schermate (per circa 60 secondi):

- Valore di misura e selezione del set di parametri A/B (se configurato)
- Valore di misura e denominazione dei punti di misura ("TAG", la denominazione dei punti di misura può essere inserita nella configurazione)
- Ora e data

Premere il tasto **enter** per visualizzare le correnti di uscita. La visualizzazione è attiva sino a quando si premerà **enter**, si passerà infine nuovamente alla visualizzazione dei valori di misura dopo 3 secondi.

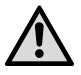

Per adattare l'apparecchio al task di misurazione, occorre configurarlo!

### Guida rapida

#### Tastiera

| Tasto                                | Funzione                                                                                                    |
|--------------------------------------|----------------------------------------------------------------------------------------------------|
| meas                                 | <ul> <li>Indietro di un livello nel menu</li> <li>Direttamente nella modalità di misurazione<br/>(premere per &gt; 2 sec.)</li> </ul>                                                                                                    |
| info                                 | <ul><li>Visualizzazione informazioni</li><li>Visualizzazione messaggi di errore</li></ul>                                                                                                    |
| enter                                | <ul> <li>Configurazione: conferma inserimenti,<br/>fase di configurazione successiva</li> <li>Calibrazione:<br/>proseguimento procedura di programmazione</li> <li>Modalità misurazione: visualizzazione corrente<br/>d'uscita</li> </ul> |
| Tasti direzionali<br>su/giù          | <ul> <li>Modalità misurazione: apertura menu</li> <li>Menu: aumento/diminuzione valore numerico</li> <li>Menu: selezione</li> </ul>                                                                                                    |
| Tasti direzionali<br>sinistra/destra | <ul> <li>Modalità misurazione: apertura menu</li> <li>Menu: gruppo menu precedente/successivo</li> <li>Inserimento numerico: posizione verso sinistra/<br/>destra</li> </ul>                                                              |

#### Monitoraggio sensore Sensocheck, Sensoface

Sensocheck monitora in modo continuo il sensore e le linee del sensore. Sensocheck è parametrizzabile (impostazione di default: disattivo).

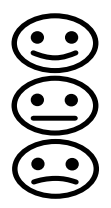

Sensoface fornisce indicazioni sullo stato del sensore. I tre pittogrammi di Sensoface forniscono indicazioni di diagnosi relative all'usura e alla necessità di manutenzione del sensore.

### Selezione modalità operativa/inserimento valori

#### Selezione modalità operativa:

- 1) Premere a lungo il tasto **meas** (> 2 sec.) (modalità operativa "Misurazione)
- 2) Premere un tasto direzionale a scelta per visualizzare il menu di selezione.
- 3) Selezione della modalità operativa mediante tasto direzionale sinistra/ destra
- 4) Confermare la modalità operativa selezionata con enter

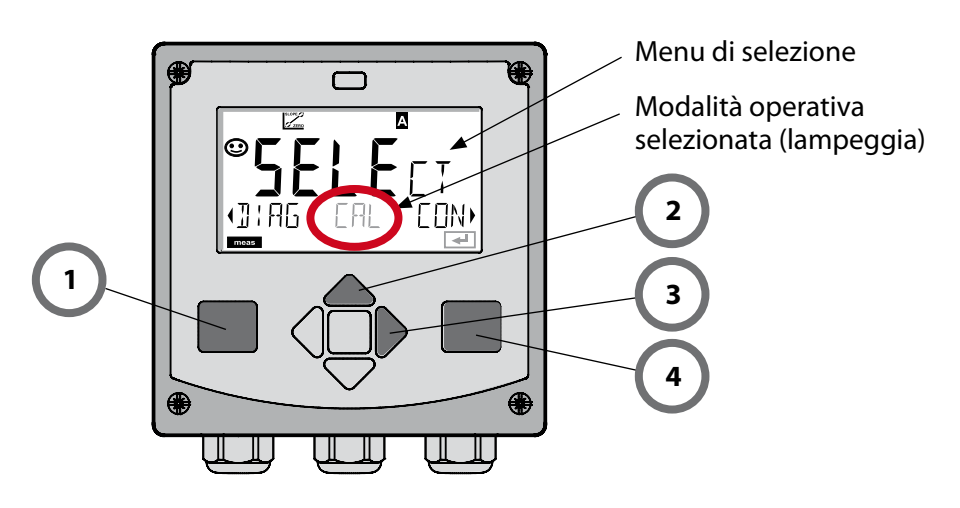

### Inserimento valori:

- 5) Selezione posizione numerica: Tasto direzionale sinistra/destra
- 6) Modifica valore numerico: tasto direzionale su/giù
- 7) Confermare l'inserimento con **enter**

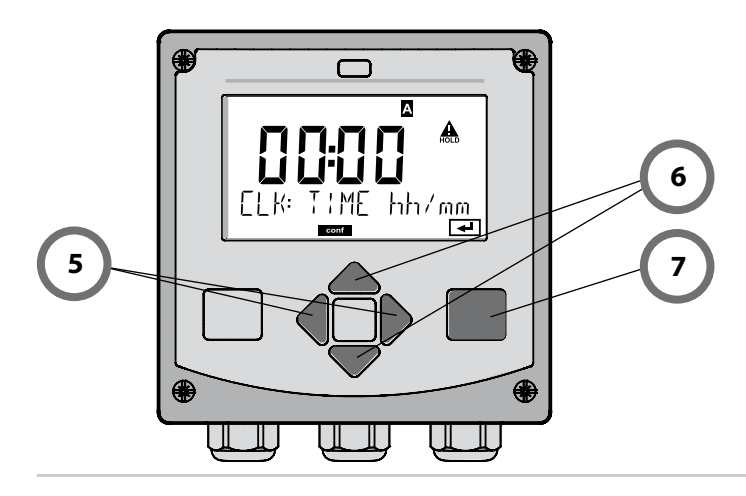

## Modalità operative/Funzioni

|                                                                              | meas                                                                                                    |                                          |                                      | meas                                                             |                       | meas            |                          |
|------------------------------------------------------------------------------|----------------------------------------------------------------------------------------------------|------------------------------------------|--------------------------------------|------------------------------------------------------------------|-----------------------|-----------------|--------------------------|
| Modalità di<br>misura                                                        |                                                                                                    | Indicator                                | re TAG<br>dopo 6                     | ] <b>──</b> ►<br>0 sec.                                          | Indicatore C<br>↓ dop | _K<br>o 60 sec. |                          |
|                                                                              | Premere un tasto direzionale a scelta per passare al menu di selezione.<br>I tasti direzionali destra/sinistra consentono di selezionare il gruppo di menu.<br>Aprire le voci di menu con <b>enter</b> . Tornare indietro con <b>meas</b> . |                                          |                                      |                                                                  |                       |                 |                          |
| DIAG                                                                         | CALD                                                                                                    | ATA                                      | Visualizzazione dati di calibrazione |                                                                  |                       |                 |                          |
|                                                                              | SENSOR                                                                                                    |                                          |                                      | Visualizzazione dati caratteristici sensore                      |                       |                 |                          |
|                                                                              | SELFT                                                                                                    | EST                                      | Au                                   | Auto-test: RAM, ROM, EEPROM, Modulo                              |                       |                 |                          |
|                                                                              | LOGB                                                                                                    | OOK                                      | Log                                  | Log book: 100 eventi con data e ora                              |                       |                 |                          |
|                                                                              | MONI                                                                                                    | TOR                                      | Vis                                  | sualizzazione dei segnali del sensore non corretti               |                       |                 | e non corretti           |
|                                                                              | VERSI                                                                                                    | ON                                       | Vis                                  | Visualizz. versione software, tipo di apparecchio e no. di serie |                       |                 | parecchio e no. di serie |
| HOLD                                                                         | Attivazione manuale dello stato HOLD, ad es. per la sostituzione del sensore.<br>Le uscite del segnale si comportano come parametrizzato (es. ultimo valore di<br>misura, 21 mA)                                                            |                                          |                                      |                                                                  |                       |                 |                          |
|                                                                              | WIR/                                                                                                    | AIR                                      | Ca                                   | ibrazione                                                        | in acqua / ar         | a (come coi     | nfigurato)               |
|                                                                              | ZERO                                                                                                    |                                          | Re                                   | golazione                                                        | del punto ze          | ſŎ              |                          |
|                                                                              | P_CAL Calibrazione prodotto                                                                                                    |                                          |                                      | prodotto                                                         |                       |                 |                          |
|                                                                              | CAL_F                                                                                                    | _RTD Taratura della sonda di temperatura |                                      |                                                                  |                       |                 |                          |
| CONF                                                                         | PARSE                                                                                                    | TA                                       | Со                                   | nfigurazio                                                       | ne set di para        | ametri A: ve    | dere pagina seguente     |
|                                                                              | PARSE                                                                                                    | ТВ                                       | Configurazione set di parametri B    |                                                                  |                       |                 |                          |
| ▶ <b>↓</b>                                                                   |                                                                                                    |                                          |                                      |                                                                  |                       |                 |                          |
| SERVICE                                                                      | MONI                                                                                                    | TOR                                      | Vis                                  | ualizz. valo                                                     | ori di misura         | a scopo di v    | alidazione (simulatori)  |
| (Accesso<br>mediante                                                         | OUT1                                                                                                    |                                          | Tra                                  | sduttore c                                                       | li corrente us        | cita 1          |                          |
| codice,                                                                      | OUT2                                                                                                    |                                          | Tra                                  | sduttore c                                                       | li corrente us        | cita 2          |                          |
| iniziale: 5555)                                                              | RELAI                                                                                                    | 5                                        | Tes                                  | Test relè (solo A411)                                            |                       |                 |                          |
| CONTROL Regolatore; definizione man. della grandezza di regol<br>(solo A411) |                                                                                                    |                                          |                                      | ndezza di regolazione                                            |                       |                 |                          |
|                                                                              | IRDA                                                                                                    |                                          | Attivazione interfaccia IrDA         |                                                                  |                       |                 |                          |
|                                                                              | CODE                                                                                                    | S                                        | As                                   | segnazion                                                        | e del codice o        | li accesso p    | er le modalità operative |
|                                                                              | DEFAL                                                                                                    | JLT                                      | Rip                                  | oristino im                                                      | postazioni in         | ziali           |                          |
|                                                                              | OPTIC                                                                                                    | N                                        | Ab                                   | ilitazione o                                                     | opzioni medi          | ante TAN        |                          |

Le fasi di configurazione sono raggruppate in gruppi di menu.

Utilizzare i tasti direzionali sinistra/destra per passare al gruppo di menu precedente/successivo.

Ciascun gruppo contiene voci di menu per l'impostazione dei parametri. Aprire le voci di menu con **enter**. Modificare i valori con i tasti direzionali e confermare/rilevare le impostazioni con **enter**.

Indietro alla misurazione: Premere a lungo il tasto meas (> 2 sec.).

| Selezione grup-<br>po di menu | Gruppo di menu                   | Codice    | Display | Selezione gruppo<br>di menu |
|-------------------------------|----------------------------------|-----------|---------|-----------------------------|
|                               | Selezione sensore                | SNS:      |         | enter                       |
|                               |                                  | Voce di ı | menu 1  | enter                       |
|                               |                                  |           | :       |                             |
|                               |                                  | Voce di ı | menu    | < enter                     |
| • (                           | Uscita corrente 1                | OT1:      |         | ) enter                     |
| •                             | Uscita corrente 2                | OT2:      |         |                             |
| •                             | Compensazione                    | COR:      |         |                             |
| •                             | Modalità allarme                 | ALA:      |         | *                           |
|                               | Impostazione ora                 | CLK:      |         |                             |
|                               | Denominazione punti<br>di misura | TAG:      |         |                             |

## Calibrazione

Con la calibrazione, l'apparecchio viene adattato alle caratteristiche specifiche del sensore.

Si consiglia di effettuare sempre una calibrazione in aria.

Rispetto all'acqua, l'aria è un mezzo di calibrazione di semplice utilizzo, stabile e, di conseguenza, sicuro. Tuttavia, per la calibrazione in aria occorre spesso smontare il sensore.

Nei processi biotecnologici in condizioni sterili non è possibile smontare il sensore per la calibrazione, Pertanto lo si dovrà calibrare direttamente nel mezzo (p.es. dopo la sterilizzazione aggiungendo aria e gas).

La pratica ha dimostrato che spesso, ad esempio nella biotecnologia, viene misurata la saturazione ma poi, per motivi di sterilità, occorre effettuare la calibrazione nel mezzo.

In altre applicazioni ove venga misurata la concentrazione (acque ecc.), invece, si consiglia la calibrazione in aria.

#### NOTA

- La calibrazione può essere effettuata esclusivamente da personale specializzato. Talvolta, i parametri errati non sono direttamente visibili, ma modificano comunque le caratteristiche della misurazione.
- Se, per la misurazione delle tracce di ossigeno, è prevista una calibrazione a due punti, la calibrazione dello zero deve avvenire prima della calibrazione della pendenza. A tal proposito, si rimanda alle istruzioni per l'uso.

Combinazione frequentemente utilizzata grandezza misurabile/modo di calibrazione

| Misurazione    | Calibrazione | Applicazione                                                                          |
|----------------|--------------|---------------------------------------------------------------------------------------|
| Saturazione    | Acqua        | Biotecnologia; per la calibrazione non è<br>possibile smontare il sensore (sterilità) |
| Concentrazione | Aria         | Acque, bacini aperti                                                                  |

Di seguito è descritta la procedura per eseguire una calibrazione in aria della pendenza. Ovviamente sono possibili anche altre combinazioni di grandezza misurabile e modo di calibrazione.

### Calibrazione della pendenza (mezzo: aria)

| Display    | Azione                                                                                                    | Osservazioni                                                                                                    |
|------------|----------------------------------------------------------------------------------------------------|----------------------------------------------------------------------------------------------------|
| MEDIUM RIR | Selezionare la calibra-<br>zione. Esporre il sensore<br>all'aria, avviare con <b>enter</b><br>L'apparecchio entra nello<br>stato HOLD.                                                                                                    | "Medium water"<br>oppure "Medium air"<br>sono impostazioni di<br>configurazione.                                           |
|            | Immissione dell'umidità<br>relativa per mezzo dei<br><b>tasti direzionali</b><br>Continuare con <b>enter</b>                                                                                                    | Valore preimpostato<br>per l'umidità relativa<br>in aria:<br>rH = 50%                                                      |
|            | Immissione della pres-<br>sione di calibrazione per<br>mezzo dei <b>tasti direzio-</b><br>nali<br>Continuare con <b>enter</b>                                                                                                    | Valore preimpostato:<br><b>1.000 bar</b><br>unità bar/kpa/PSI                                                              |
|            | Controllo della deriva:<br>Visualizzazione di:<br>corrente sensore (nA),<br>tempo di risposta (s),<br>temperatura (°C/°F)<br>Continuare con <b>enter</b>                                                                                                    | Il controllo della deri-<br>va può durare alcuni<br>minuti.                                                                |
|            | Visualizzazione dei dati di<br>calibrazione (pendenza e<br>punto zero).<br>Continuare con <b>enter</b>                                                                                                    |                                                                                                    |
|            | Visualizzazione dei valori<br>misurati nella grandezza<br>misurabile impostata (qui:<br>Vol%). L'apparecchio si<br>trova ancora nello stato<br>Hold. Montare il sensore e<br>verificare se la misurazio-<br>ne è OK.<br>Con il tasto MEAS è possi-<br>bile terminare la calibra-<br>zione, il tasto REPEAT ne<br>consente la ripetizione. | Dopo aver terminato<br>la calibratura, le uscite<br>rimangono ancora<br>in stato HOLD per<br>un breve periodo di<br>tempo. |

### Messaggi di errore

| Errore | <b>Testo informativo</b><br>(compare in caso di errore<br>premendo il tasto 'Info') | Problema<br>Causa possibile                                                                                                    |
|--------|-------------------------------------------------------------------------------------|----------------------------------------------------------------------------------------------------|
| ERR 99 | DEVICE FAILURE                                                                      | <b>Errore dati taratura</b><br>EEPROM oppure RAM guasta<br>Questo messaggio di errore com-<br>pare solo in caso di guasto com-<br>pleto. L'apparecchio deve essere<br>riparato in stabilimento e tarato<br>nuovamente.              |
| ERR 98 | CONFIGURATION ERROR                                                                 | <b>Errore dati di calibrazione o</b><br><b>configurazione</b><br>Errore di memoria nel program-<br>ma dell'apparecchio<br>Dati di calibrazione o configura-<br>zione errati, configurare e calibra-<br>re nuovamente l'apparecchio. |
| ERR 97 | NO MODULE INSTALLED                                                                 | <b>Nessun modulo presente</b><br>Far montare il modulo in stabili-<br>mento.                                                                                                    |
| ERR 96 | WRONG MODULE                                                                        | <b>Modulo errato</b><br>Far sostituire il modulo in stabili-<br>mento.                                                                                                    |
| ERR 95 | SYSTEM ERROR                                                                        | <b>Errore di sistema</b><br>Occorre un riavvio.<br>Se non è possibile rimuovere<br>l'errore, spedire l'apparecchio.                                                                                                    |
| ERR 01 | NO SENSOR                                                                           | <b>Sensore O<sub>2</sub></b> *<br>Sensore guasto<br>Sensore non collegato<br>Cavo sensore disinserito                                                                                                    |
| ERR 02 | WRONG SENSOR                                                                        | Sensore errato *                                                                                                    |
| ERR 03 | CANCELED SENSOR                                                                     | Sensore annullato *                                                                                                    |

# Messaggi di errore

| Errore         | <b>Testo informativo</b><br>(compare in caso di errore<br>premendo il tasto 'Info') | Problema<br>Causa possibile                                                                                                    |
|----------------|-------------------------------------------------------------------------------------|----------------------------------------------------------------------------------------------------|
| ERR 04         | SENSOR FAILURE                                                                      | Errore nel sensore *                                                                                                    |
| ERR 05         | CAL DATA                                                                            | Errore nei dati di calibrazione *                                                                                                   |
| ERR 11         | OXY RANGE                                                                           | Range di visualizzazione<br>superato/non raggiunto<br>Saturazione SAT<br>Concentrazione CONC oppure<br>concentrazione in volume GAS |
| ERR 12         | SENSOR CURRENT RANGE                                                                | Range di misurazione del sensore superato                                                                                           |
| ERR 13         | TEMPERATURE RANGE                                                                   | Range di temperatura<br>superato/non raggiunto                                                                                      |
| ERR 15         | SENSOCHECK                                                                          | Sensocheck                                                                                                    |
| ERR 60         | OUTPUT LOAD                                                                         | Errore carico                                                                                                    |
| ERR 61         | OUTPUT 1 TOO LOW                                                                    | <b>Corrente d'uscita 1</b><br>< 0 (3,8) mA                                                                                          |
| ERR 62         | OUTPUT 1 TOO HIGH                                                                   | Corrente d'uscita 1<br>> 20,5 mA                                                                                                    |
| ERR 63         | OUTPUT 2 TOO LOW                                                                    | <b>Corrente d'uscita 2</b><br>< 0 (3,8) mA                                                                                          |
| ERR 64         | OUTPUT 2 TOO HIGH                                                                   | Corrente d'uscita 2<br>> 20,5 mA                                                                                                    |
| ERR 69         | TEMP. OUTSIDE TABLE                                                                 | <b>Temperatura</b> al di fuori del range tabelle                                                                                    |
| ERR 100<br>255 | VOID PARAMETER                                                                      | Parametro invalido                                                                                                    |

\*) Sensori ISM®